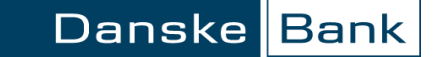

# Tarptautinis mokėjimas į Rusiją

# Turinys

| Be | endra informacija           | . 2 |
|----|-----------------------------|-----|
| M  | okėjimo formos užpildymas   | .3  |
|    | Pradiniai mokėjimo duomenys | .3  |
|    | Mokėjimo informacija        | . 2 |
|    | Gavėjo banko duomenys       | . 5 |
|    | Bankas korespondentas       | . 5 |
|    | RUB duomenys                | . 6 |

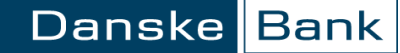

# Bendra informacija

Šios taisyklės taikomos "Danske eBanku" atliekant tarptautinius lėšų pervedimus į Rusiją šios šalies valiuta.

Valiutos keitimą galite atlikti naudodamiesi instrukcija Pagalbos centre, skiltyje "*Valiutos keitimas*". Taip pat valiutos keitimas gali būti atliekamas automatiškai vykdant mokėjimą - tuo atveju, jeigu pasirinktos sąskaitos ir sumos nurodyta valiuta skiriasi.

"Danske eBanko" meniu: Kasdienės paslaugos → Mokėjimas.

| Danske Bank                                                 |                                        | Congettinuetti Ageni                  | <u>Pranešimai</u> ( <b>2 </b> 🔤) | <u>Nustatymai</u> | <u>Išeiti</u> 🗙 |
|-------------------------------------------------------------|----------------------------------------|---------------------------------------|----------------------------------|-------------------|-----------------|
| <ul> <li>Pirmas puslapis</li> </ul>                         | Mokėjimas                              |                                       |                                  |                   |                 |
| <ul> <li>Kasdienės paslaugos</li> </ul>                     | Pradiniai mokėjimo duomenys            | 5                                     |                                  |                   |                 |
| Sąskaitų apžvalga<br>Išrašas<br>Naujos sąskaitos atidarymas | * Sąskaita:                            | Sąskaita LT4<br><u>Mano saskaitos</u> | RUB 0.00 0                       | .00 ~             |                 |
| Operacijų sąrašai                                           | * Gavejo vardas:                       | Įveskite bent dvi raides ir su        | rasime Jūsų gavėją arba          | ruošinį.          |                 |
| Mokėjimas<br>Mokėjimų ruošiniai<br>Gavėjų sąrašas           | * Gavėjo sąskaitos numeris:<br>* Suma: |                                       | RUB >                            |                   |                 |
| Valiutos keitimas                                           |                                        | Įvesti                                |                                  |                   |                 |

# Mokėjimo formos užpildymas

### Pradiniai mokėjimo duomenys

Skiltyje "Pradiniai mokėjimo duomenys" užpildykite šiuos laukus (laukai pažymėti žvaigždute – privalomi):

- \* Sąskaita pasirinkite sąskaitą, iš kurios bus nurašoma pavedimo suma.
- \* Gavėjo vardas įveskite bent dvi raides ir surasime Jūsų gavėją arba ruošinį. Jeigu mokėjimas atliekamas naujam gavėjui, tuomet įrašykite asmens, kuriam pervedate lėšas vardą ir pavardę ir tėvavardį, arba bendrovės pavadinimą.
- \* Gavėjo sąskaitos numeris įrašykite gavėjo sąskaitos numerį (gavėjo sąskaitą sudaro 20 skaičių ir prasideda 4).
- \* Suma įrašykite mokėjimo sumą (skaičiais) ir pasirinkite valiutą. Mokėjimo valiuta gali nesutapti su sąskaitos valiuta, tokiu atveju vykdant mokėjimą bus atliekamas valiutos keitimas.
- \* Gavėjo adresas įrašykite lėšų gavėjo adresą.
- \* Gavėjo šalis pasirinkite šalį, į kurią atliekamas mokėjimas lėšų gavėjui.

**Svarbu**. Gavėjo informacija pildoma rusų kalba lotyniškomis raidėmis, naudojant <u>transliteracijos lentelę</u>.

#### Pradiniai mokėjimo duomenys

| * Sąskaita:                 | Sąskaita LT RUB 0.00 0.00 V |
|-----------------------------|-----------------------------|
|                             | Mano saskaitos              |
| * Gavejo vardas:            | Įmonės pavadinimas          |
| * Gavėjo sąskaitos numeris: | 4056565656565656            |
| * Suma:                     | 10'000.00 RUB >             |
| * Gavėjo adresas:           | nurodomas adresas           |
| * Gavėjo šalis:             | RU - Rusija V               |

### Mokėjimo informacija

Skiltyje "Mokėjimo informacija" užpildykite šiuos laukus (laukai pažymėti žvaigždute – privalomi):

• \* Mokėjimo prioritetas – nurodykite mokėjimo atlikimo prioritetą.

Už lėšų pervedimą taikomi komisiniai mokesčiai priklauso nuo pasirinkto mokėjimo prioriteto.

- \* Mokėjimo paskirtis lauką užpildykite savo nuožiūra arba kaip to prašo gavėjas.
- \* Data jei norite, kad mokėjimas įvyktų kitą dieną, spragtelkite kalendoriaus mygtuką ir pakeiskite datą.
- \* Mokesčio tipas nurodykite, kas mokės "Danske Bank" ir užsienio bankų (banko korespondento ir gavėjo banko) mokesčius.
- \* Dokumento numeris "Danske eBankas" Jums pasiūlys numerį, kurį galite pakeisti į savo pageidaujamą.
- Laukti sąskaitos papildymo jei šiuo metu Jūsų sąskaitoje trūksta lėšų, bet sąskaita netrukus turėtų būti papildyta – uždėkite varnelę ir mokėjimas bus atliktas iš karto po sąskaitos papildymo.
- Siųsti mokėtojo kodą jei pažymėta, gavėjui bus siunčiamas mokėtojo asmens kodas. Fiziniams asmenims mokant į įmokų surinkimo sąskaitas, uždėti varnelę būtina.

#### Mokėjimo informacija

| * Mokėjimo prioritetas: | Paprastas ∨                  |   |
|-------------------------|------------------------------|---|
| * Mokėjimo paskirtis:   | įrašoma mokėjimo paskirtis   | 7 |
|                         |                              | ] |
| * Data:                 | 2017.11.23                   |   |
| * Mokesčio tipas:       | Sha $\checkmark$             |   |
| * Dokumento numeris:    | 11231626                     |   |
|                         | 🗌 Laukti sąskaitos papildymo |   |
|                         | 🔲 Siųsti mokėtojo kodą 🖻     |   |
|                         |                              |   |

### Gavėjo banko duomenys

Užpildykite šiuos laukus (laukai pažymėti žvaigždute - privalomi):

- Gavėjo banko SVVIFT kodas (BIC) įveskite bent keturis kodo simbolius ir spauskite mygtuką "Paieška", pasirinkite lėšų gavėjo banką iš pateikto sąrašo. Jeigu lėšų gavėjo sąskaitos numeris ne IBAN formatu, šis laukas nepildomas.
- BIK kodas įrašykite gavėjo banko BIK kodą, susidedantį iš 9 skaitmenų, pagal kurį atpažįstamas bankas Rusijoje.
- INN kodas įrašykite mokesčių mokėtojo kodą Rusijoje. INN kodą sudaro 10 (juridinio asmens atveju) arba 12 (fizinio asmens atveju) skaitmenų.
- \* Banko pavadinimas įrašykite gavėjo banko pavadinimą.
- \* Šalis pasirinkite šalį, į kurią atliekamas mokėjimas.
- Korespondentinė sąskaita įrašykite korespondentinę gavėjo banko sąskaitą Rusijos Federacijos centriniame banke (sąskaitos nr. sudaro 20 skaitmenų ir prasideda 301).

Pvz. 301000000000000123.

## Bankas korespondentas

Pildant tarptautinį mokėjimo nurodymą, nebūtina nurodyti gavėjo banko korespondentinį banką. "Danske Bank" parinks optimalų gavėjo banko korespondentinį banką.

Tačiau, skiltyje "Bankas korespondentas" nurodžius korespondentinį banką, Bankas atliks pavedimą pagal pateiktą informaciją.

**Svarbu!** Jei korespondentinis bankas bus nurodytas neteisingai, užsienio bankai gali grąžinti lėšas arba papildomai apmokestinti mokėjimo nurodymą, todėl pinigai gali laiku nepasiekti gavėjo.

#### Gavėjo banko duomenys

| Gavėjo banko SWIFT kodas<br>(BIC): | SWIFT > Paieška |
|------------------------------------|-----------------|
| BIK kodas:                         |                 |
| INN kodas:                         |                 |
| * Banko pavadinimas:               |                 |
| * Banko adresas:                   |                 |
| * Šalis:                           | ×               |
| Korespondentinė sąskaita:          |                 |

Bankas korespondentas

# RUB duomenys

Užpildykite šiuos laukus (laukai pažymėti žvaigždute - privalomi):

- VO kodas 5 skaitmenų statistikos kodas, nustatytas centrinio Rusijos banko, pagal kurį atpažįstamas mokėjimo tikslas.
- NDS kodas įrašykite, jeigu yra pridėtinės vertės mokestis už prekes ar paslaugas.
- KPP kodas apmokestinimo priežasties mokesčių mokėtojui kodas.
- KBK kodas 20 skaitmenų biudžeto klasifikacijos kodas.

Užpildę mokėjimo formą spragtelkite mygtuką **"Įvesti"** ir atsivėrusiame lange pasirašykite operaciją.

Įvykdyta operacija bus pateikta įvykdytų operacijų sąraše, "Danske eBanke": Kasdienės paslaugos → Operacijų sąrašai.

#### RUB duomenys

| ND: | S suma:  | BEZ_NDS |
|-----|----------|---------|
| KPF | P kodas: |         |
| KBK | K kodas: |         |